# Anleitung zur Änderung ihres kabelrinn.at-Emailkontos

#### (gültig ab 9. November 2015)

Bitte hinterlegen sie die unten angeführten Änderungen erst nach dem 9. November 2015, 9:00 Uhr. Wenn sie die Änderungen vor dem genannten Stichtag ändern, kann es vorkommen, dass an sie gerichtete Emails von ihnen nicht empfangen werden.

# Android-Smartphone (Standard Email-Client):

- 1) Starten sie den Email-Client.
- 2) Aufruf der Kontoeinstellungen mittels der Optionen-Taste (meistens links oder rechts der HOME-Taste). Wählen sie "EINSTELLUNGEN"

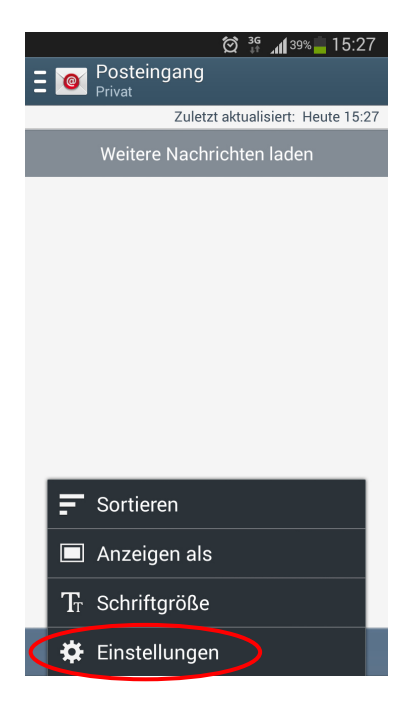

3) Wählen sie "Kontoeinstellungen"

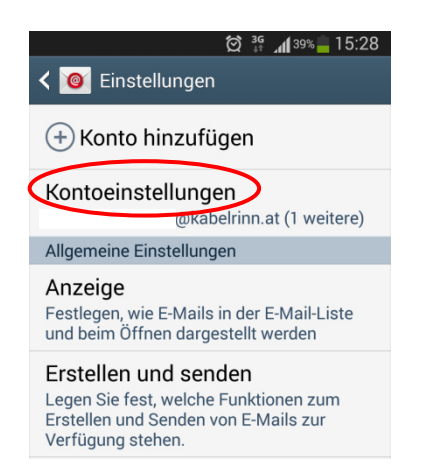

4) Wählen sie das betroffenen Email-Konto.

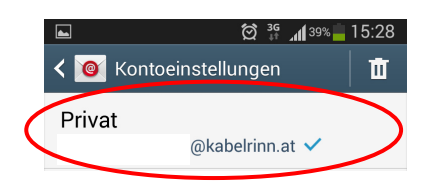

5) Wählen sie "WEITERE EINSTELLUNGEN"

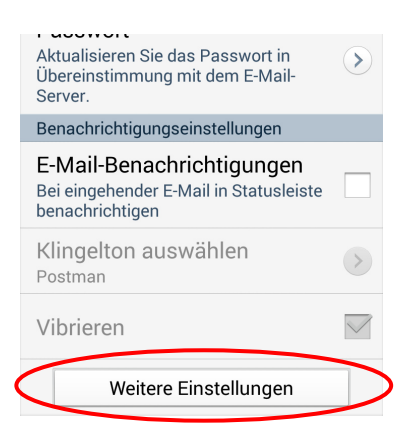

6) Wählen sie nun "Eingangsserver"

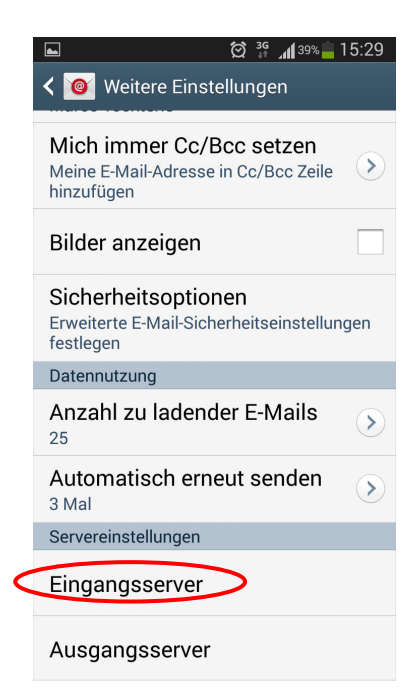

7) Tragen sie hier ihr neues Passwort sowie den neuen POP3-Server ein. Speichern sie anschließend die Einstellungen.

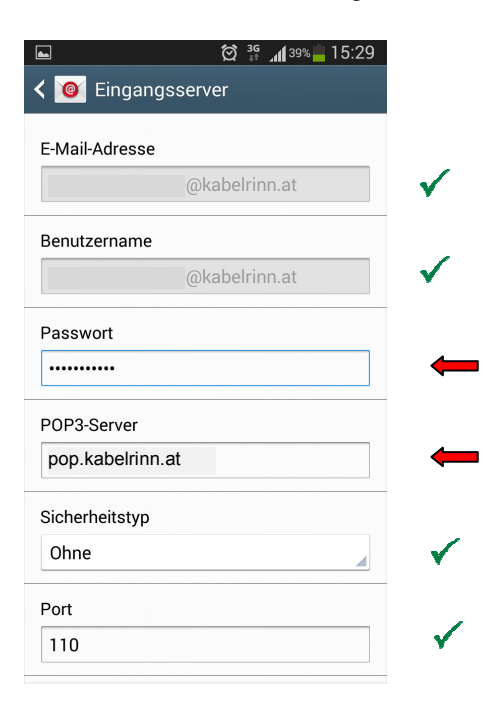

8) Wählen sie nun den Menüpunkt "AUSGANGSERVER". Ändern sie hier den SMTP-Server und wiederum das Passwort. Anschließend wieder Speichern.

| < 🞯 Ausgangsserver |              |
|--------------------|--------------|
| SMTP-Server        |              |
| smtp.kabelrinn.at  | -            |
| Sicherheitstyp     | _            |
| Ohne               | $\checkmark$ |
| Port               |              |
| 25                 | ✓            |
| Anmelden erfordern |              |
| Benutzername       |              |
| @kabelrinn.at      | $\checkmark$ |
| Passwort           |              |
|                    | -            |
| ОК                 |              |

Alle notwendigen Änderungen sind nun eingetragen.

Testen sie die neuen Einstellungen indem sie auf "Senden / Empfangen" klicken. Ihre Email-Nachrichten werden nun erstmals über das neue Emailsystem abgerufen. In ihrem Posteingang sollten sie nun eine Testnachricht der Kommunalbetriebe Rinn GmbH finden. Wenn sie diese Nachricht erhalten, haben sie alle Änderungen korrekt eingetragen.

### Allgemeine Informationen:

| Dienst | Beschreibung         | Servername        | Port |
|--------|----------------------|-------------------|------|
| POP3   | Email Eingangsdienst | pop.kabelrinn.at  | 110  |
| SMTP   | Email Ausgangsdienst | smtp.kabelrinn.at | 25   |

- Alle Email-Nachrichten die mittels POP abgerufen werden, sind nicht mehr am Mailsystem und dem Webmail-Portal vorhanden.
- Mit den Diensten SMTP/SMTPS können aus jedem Netz weltweit, Email-Nachrichten mit der Endung "kabelrinn.at" versendet werden.
- Falls Ihnen kein Email-Programm oder mobiles Endgerät zur Verfügung steht, können Sie mit jedem beliebigen Internetbrowser weltweit Ihre Email-Nachrichten mittels der Webmail-Funktion abrufen: <u>https://webmail.kabelrinn.at</u>
  Für die Anmeldung am Webmail-Portal benötigen sie ihren Benutzernamen (= vollständige Email-Adresse) und ihr Passwort.

| Dienst | Beschreibung                                                          | Servername         | Port      |
|--------|-----------------------------------------------------------------------|--------------------|-----------|
| POP3   | Email Eingangsdienst                                                  | pop.kabelrinn.at   | 110       |
| POP3S  | Email Eingangsdienst<br>inkl. Verschlüsselung                         | pops.kabelrinn.at  | 995       |
| IMAP   | Email Eingangsdienst<br>mit Synchronisierung                          | imap.kabelrinn.at  | 143       |
| IMAPS  | Email Eingangsdienst<br>mit Synchronisierung<br>inkl. Verschlüsselung | imaps.kabelrinn.at | 993       |
| SMTP   | Email Ausgangsdienst                                                  | smtp.kabelrinn.at  | 25        |
| SMTPS  | Email Ausgangsdienst<br>inkl. Verschlüsselung                         | smtps.kabelrinn.at | 465 / 587 |

## Information für versierte Anwender:

Beim Dienst IMAP/IMAPS werden alle Ihre Email-Nachrichten (Posteingang, Postausgang, gesendete Objekte, usw.) zwischen dem Mailsystem der Kommunalbetriebe Rinn GmbH und Ihren Endgeräten synchron gehalten. Auch Änderungen (z.B. Löschung einer Email-Nachricht) wird in Echtzeit durchgeführt. Im Gegensatz zum POP/POPS-Dienst bleiben die Nachrichten immer am Mailsystem gespeichert. Bitte beachten sie, dass die Größe ihrer Mailbox 200MB beträgt.